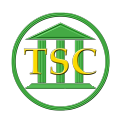

Knowledgebase > Office > Outlook > Set Automatic Reply for other mailboxes

## Set Automatic Reply for other mailboxes

Chris Ilstrup - 2019-07-26 - Outlook

- 1. Login to the web interface for Outlook at: <u>https://outlook.office365.com/mail/inbox</u>
- 2. Click your user icon in the very upper right to expand your "My account" panel
- 3. Click the "Open another mailbox" link
- 4. Enter the email address you'd like to work with and the password if prompted.
- 5. Once you've pulled up the new address, use the settings/gear icon to expand the settings panel
  - ×
- 6. Find the "View all Outlook settings" link at the bottom of the settings panel
- Use the "Automatic replies" tab to make the changes you ned. Click "Save" when done.
- 8. Repeat for any other accounts you need to manage.

| ags            |  |
|----------------|--|
| utomatic reply |  |
| mail           |  |
| ut of office   |  |
| utlook         |  |